## Finding BlueCross BlueShield of IL Network Providers Before Being Enrolled - Searching as a Guest

- I. Go to <u>www.bcbsil.com</u>
- 2. Select "Find Care"
- 3. Select "Find a Doctor or Hospital"

| Velcome Employers Producers Provid  | dens                                | Company Inform   | ation (+) Feedback L                | anguage Assistance 👩 En español |
|-------------------------------------|-------------------------------------|------------------|-------------------------------------|---------------------------------|
| BlueCross BlueShield<br>of Illinois |                                     |                  |                                     | Search                          |
| 2 Find Care Our Plans               | Prescription Drugs                  | Insurance Basics | Shop Plans                          | Member Services                 |
| Providers in Your Network           | Blue Distinction® Specialty<br>Care |                  | Where You Go Matters                |                                 |
| Find a Doctor or Hospital           |                                     |                  | Know Your Network                   |                                 |
| Find a Dentist                      | Blue Distinction Centers            |                  | Choosing Health Care Options        |                                 |
| Find a Vision Provider              | Bariatric Surgery                   |                  | Tips To Find a Doctor or Hospital   |                                 |
| Virtual Visit                       | Cardiac Care                        |                  | What Is an Emergency                |                                 |
| Providers Outside of U.S.           | Cellular Immunotherapy              |                  | Understanding Costs and Quality     |                                 |
| Breastfeeding Counseling            | Fertility Care                      |                  | Provider Network Selection Criteria |                                 |
|                                     | Gene Therapy                        |                  | Provider Information Validation     |                                 |
|                                     | Knee and Hip Replacement            |                  | Blue Star Group Report              |                                 |
|                                     | Maternity Care                      |                  | Utilization Management              |                                 |
|                                     | Spine Surgery                       |                  |                                     |                                 |
|                                     | Substance Use                       | Treatment and    |                                     |                                 |

## 4. On the right-hand side under Guest Search, click "Search as a Guest"

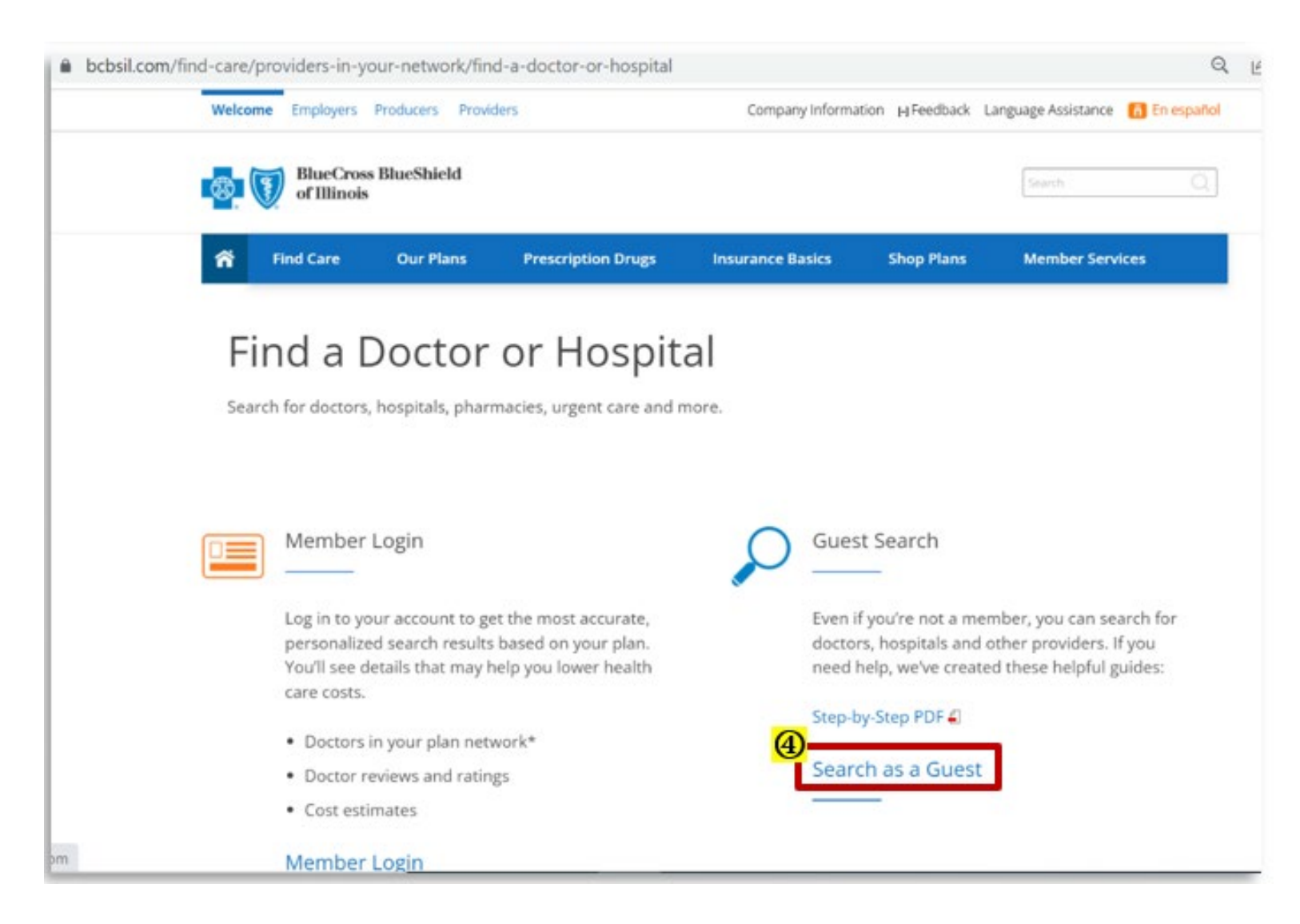

5. Under "Plans", select from the dropdown the network you are searching. Blue Choice Options<sup>SM</sup> [BCO]

6. Enter your city, state, or zip

7. Search by Doctor, Facility or Clinic Name, or Specialty. You can limit the distance by choosing a mile radius.

To further your search, you can filter for accepting new patients, gender, patient ratings, etc.

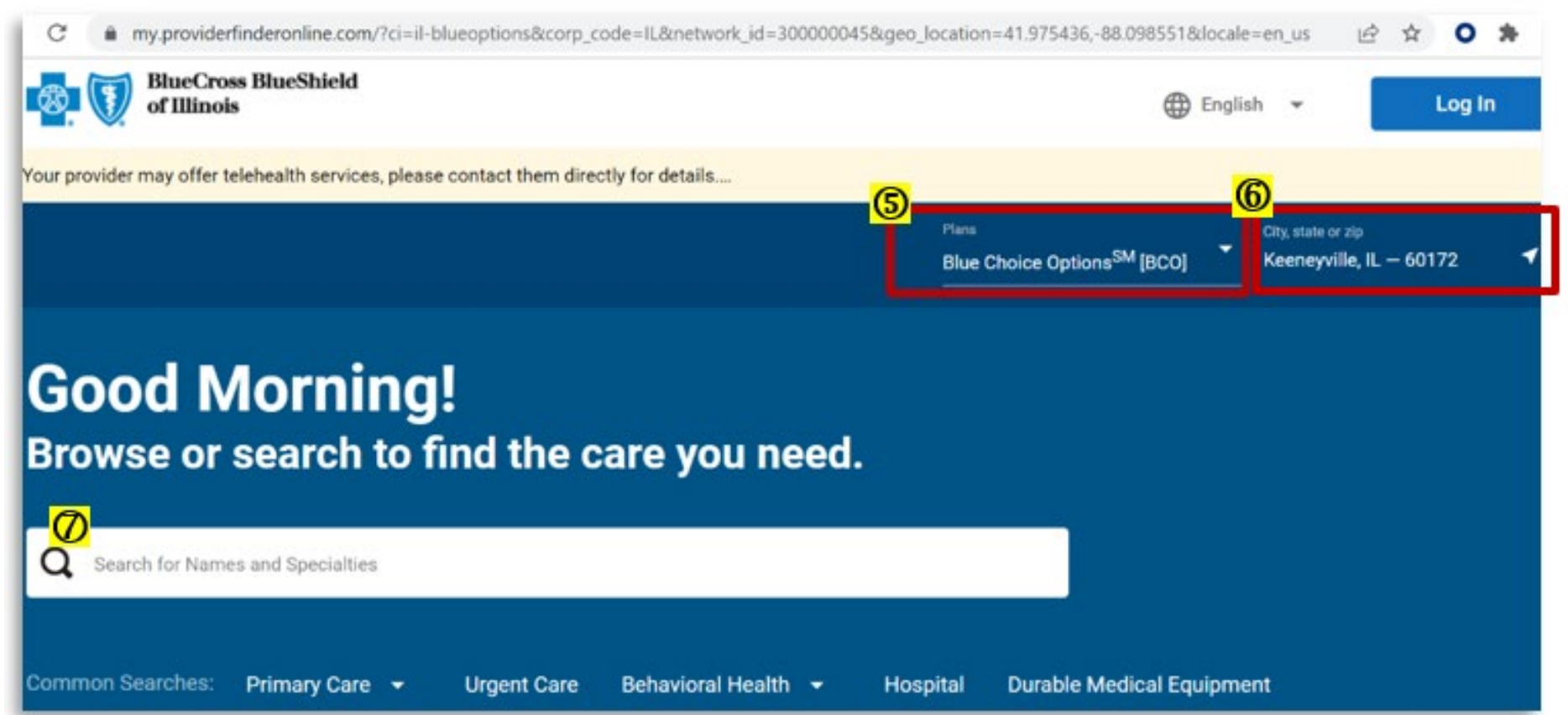

8. You can change
"All Tiers" to "Tier 1
Blue Choice OPT".
"All Tiers" will
display results for
providers in Tier 1
BCO and Tier 2 PPO.

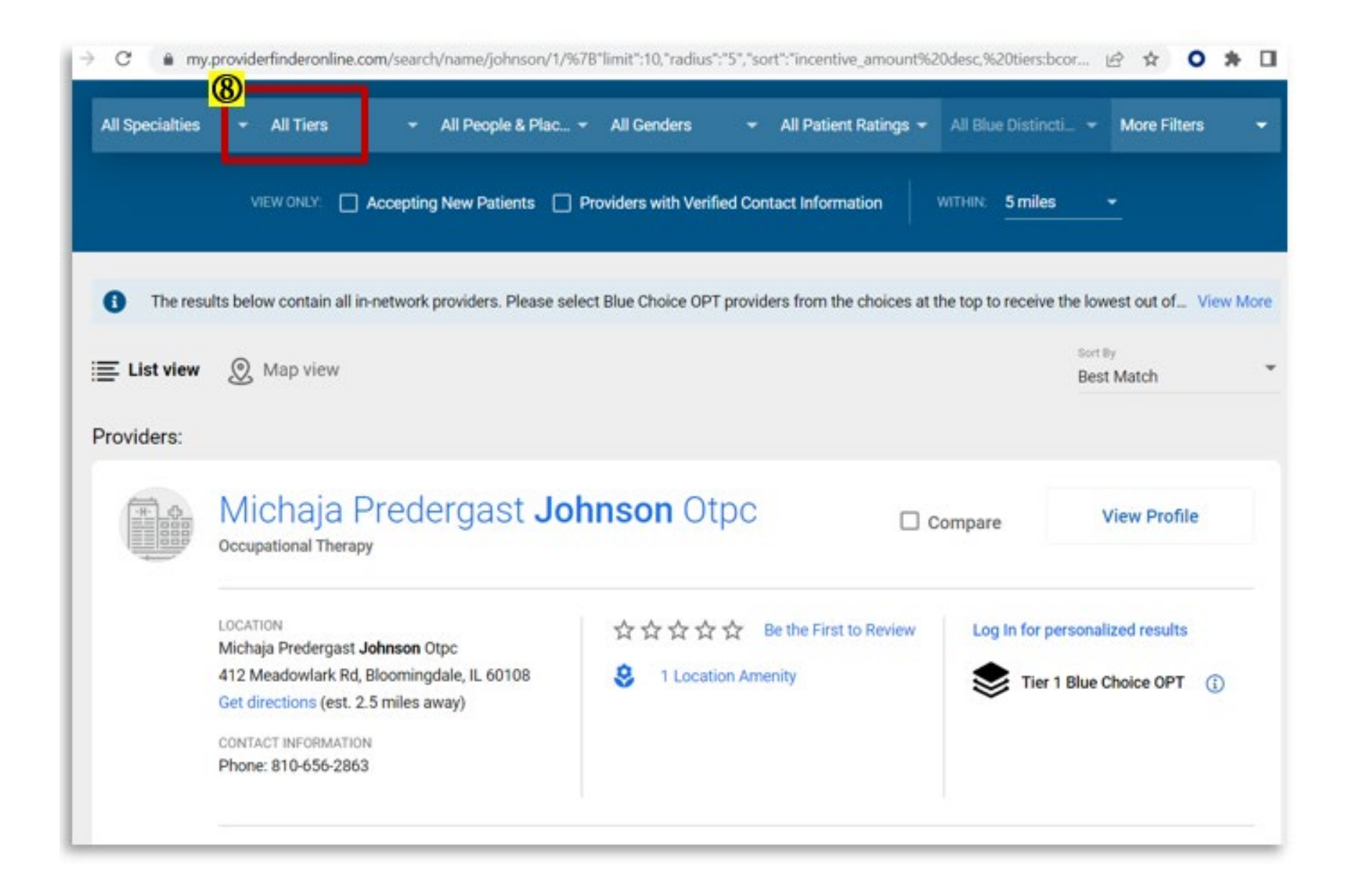

## Example of a Tier 1 BCO OPT provider

Example of a Tier 2 PPO provider (no indicator)

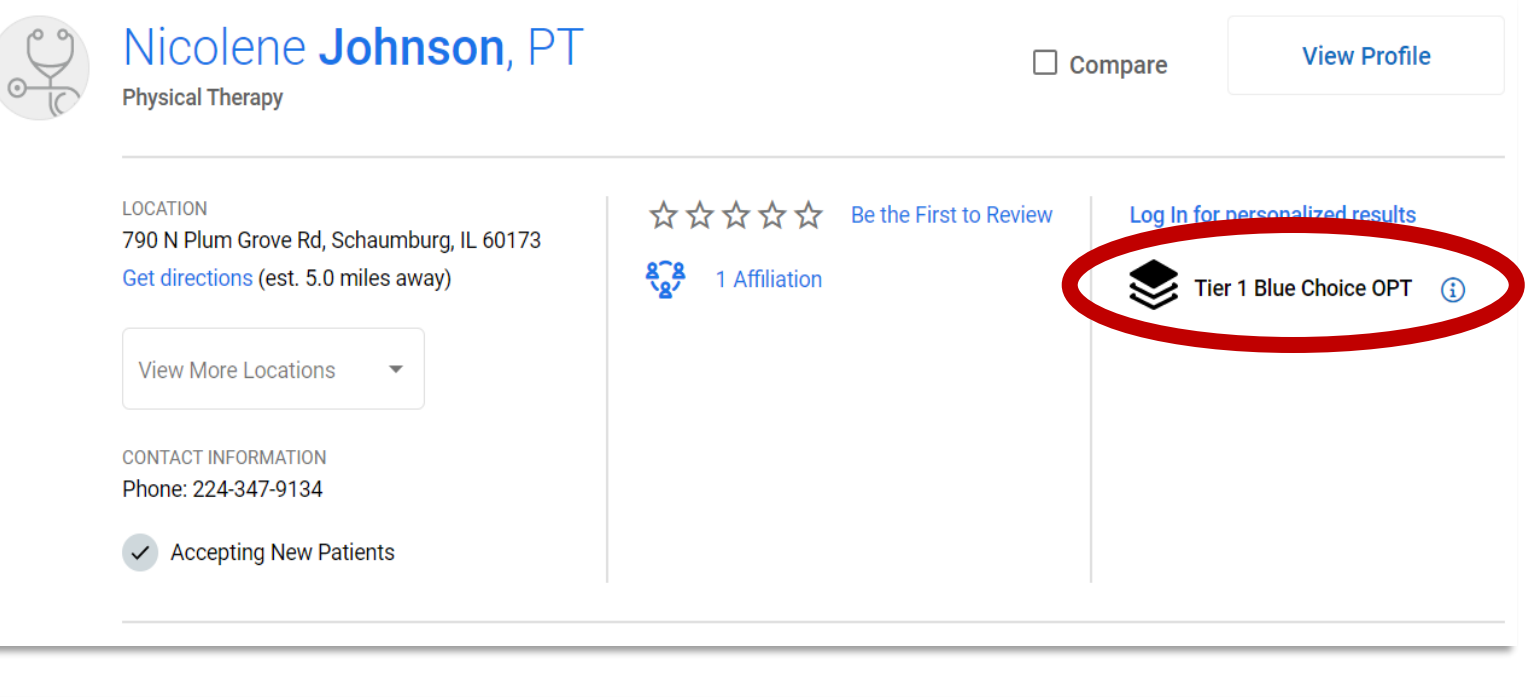

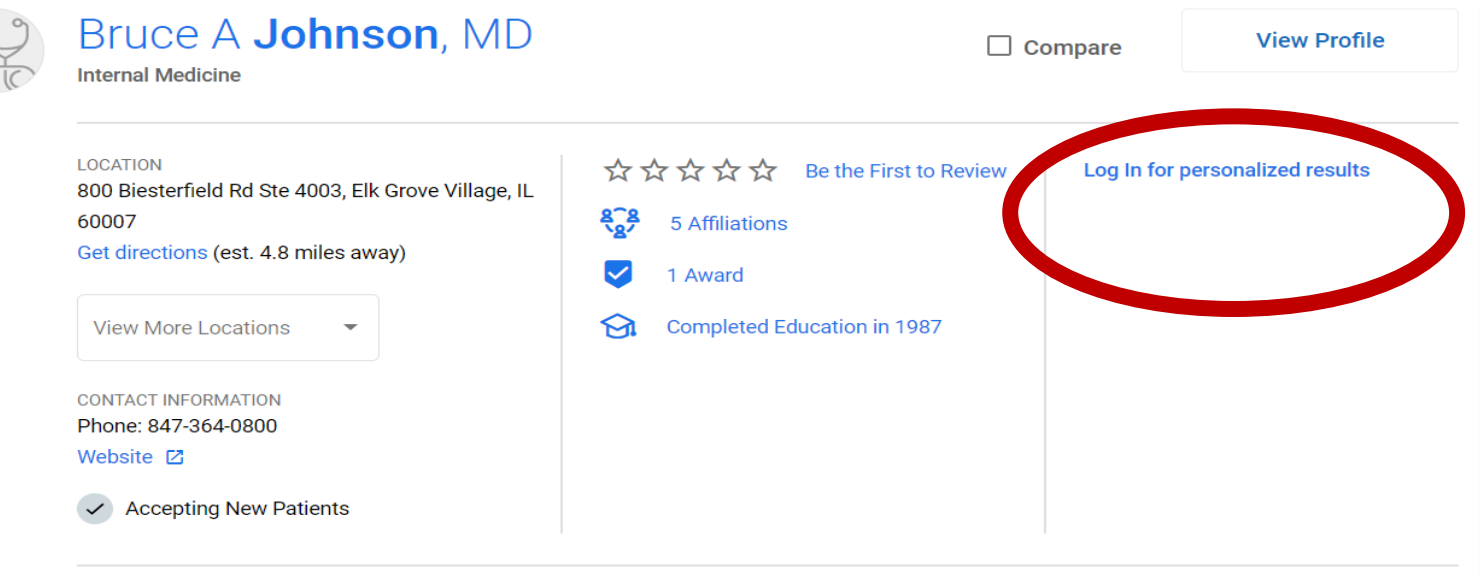